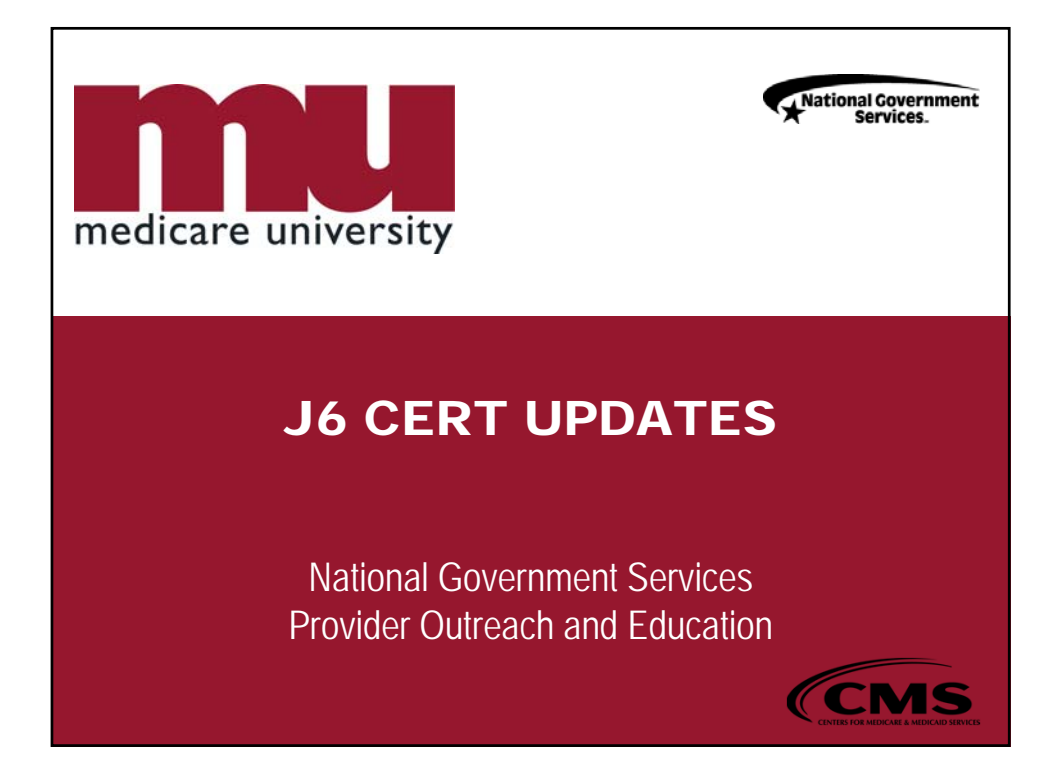

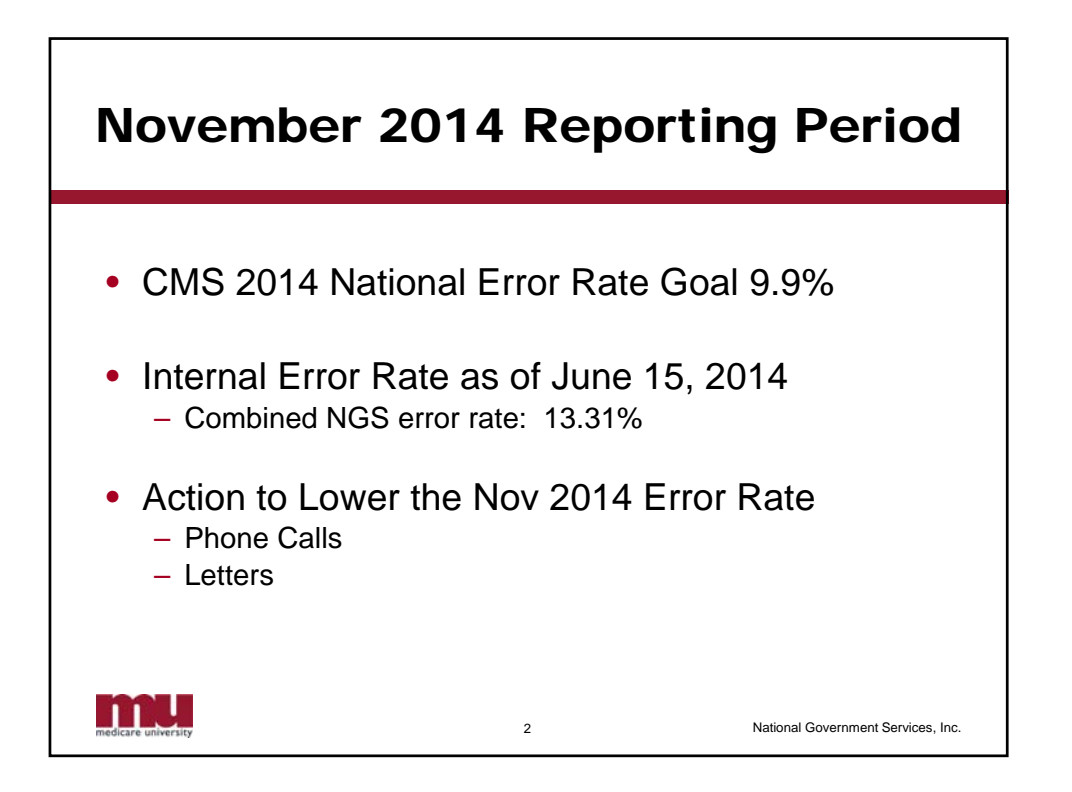

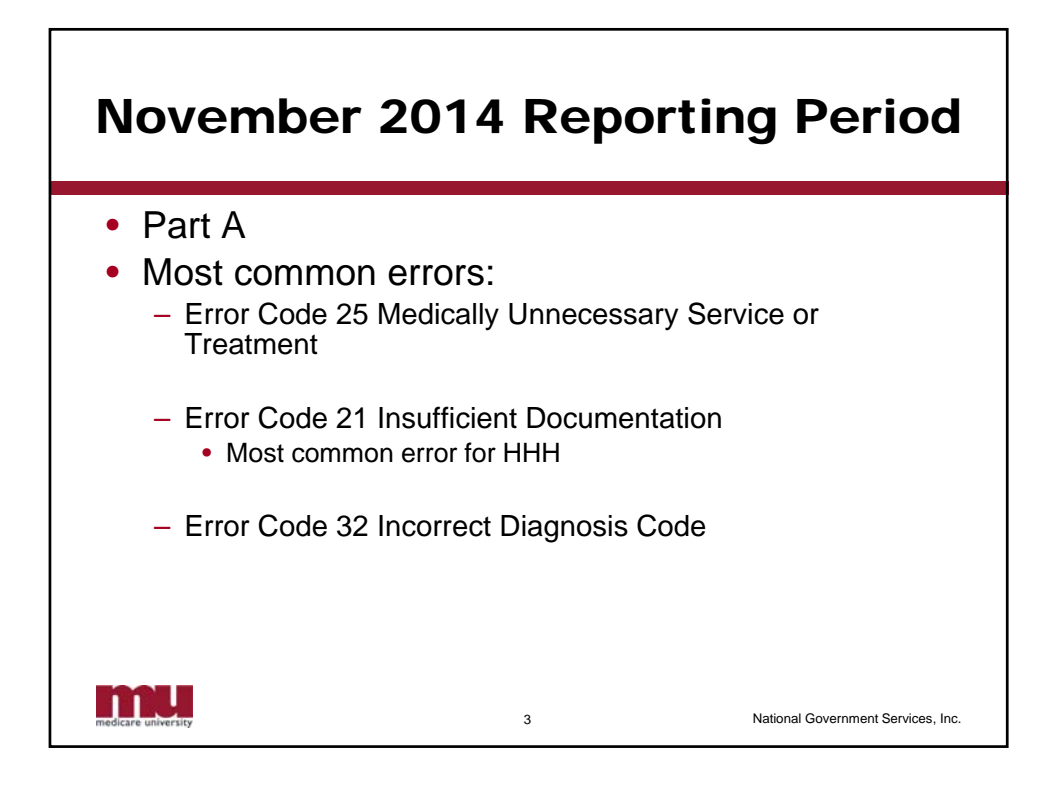

| November 2014 Reporting Period                      |                |         |          |                |                                  |
|-----------------------------------------------------|----------------|---------|----------|----------------|----------------------------------|
| <ul> <li>Part A – HHH Errors and Appeals</li> </ul> |                |         |          |                |                                  |
|                                                     |                | Appeals | Overturn | CERT<br>Errors |                                  |
|                                                     | Home<br>Health | 63      | 18       | 147            |                                  |
|                                                     | Hospice        | 1       | 1        | 10             |                                  |
|                                                     |                |         |          |                |                                  |
|                                                     |                |         |          |                |                                  |
|                                                     |                |         |          |                |                                  |
| medicare university                                 |                |         | 4        | Na             | tional Government Services, Inc. |

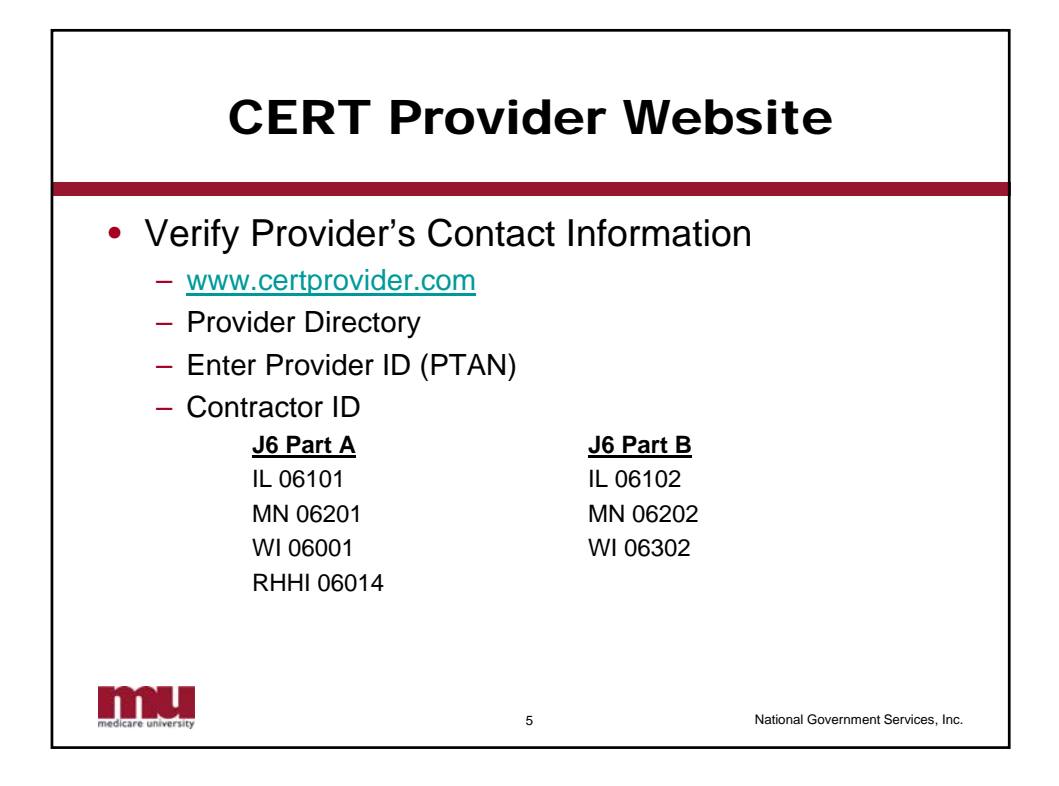

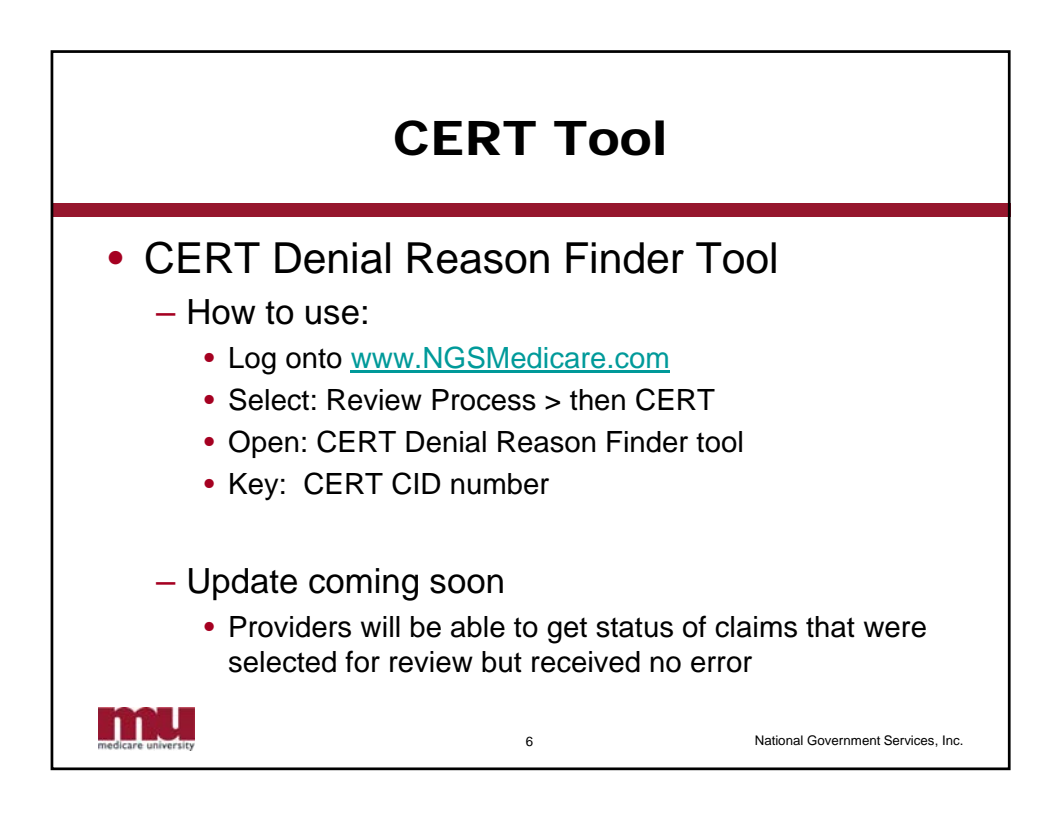

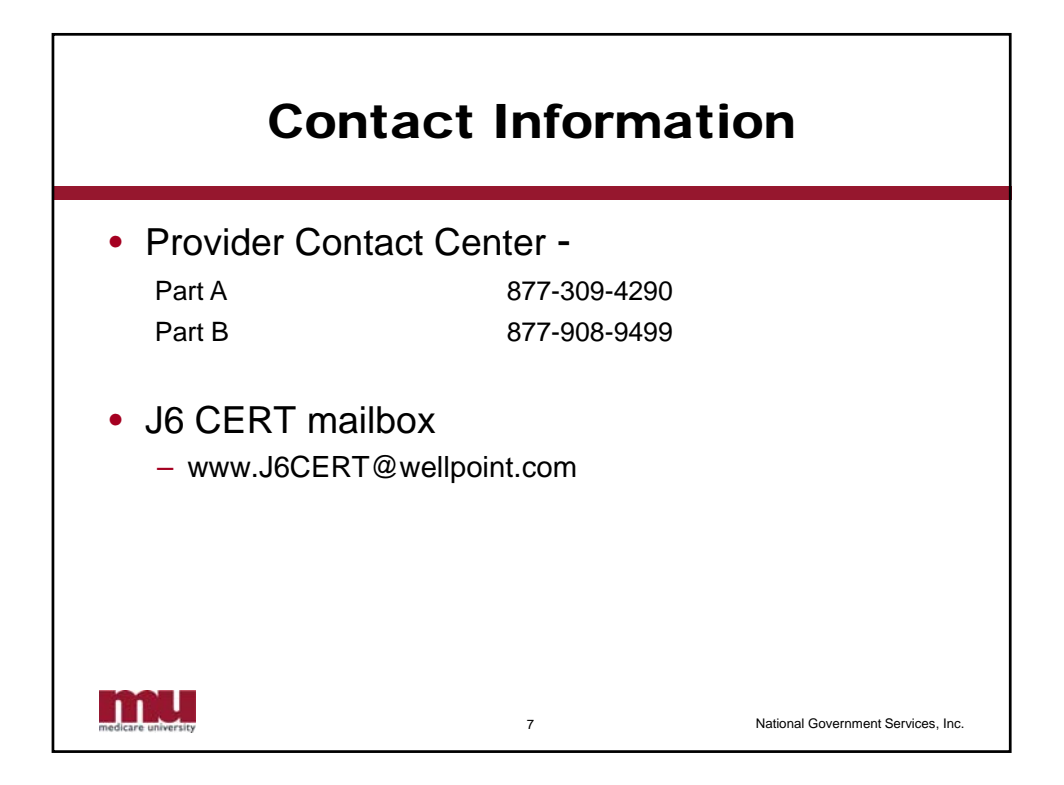

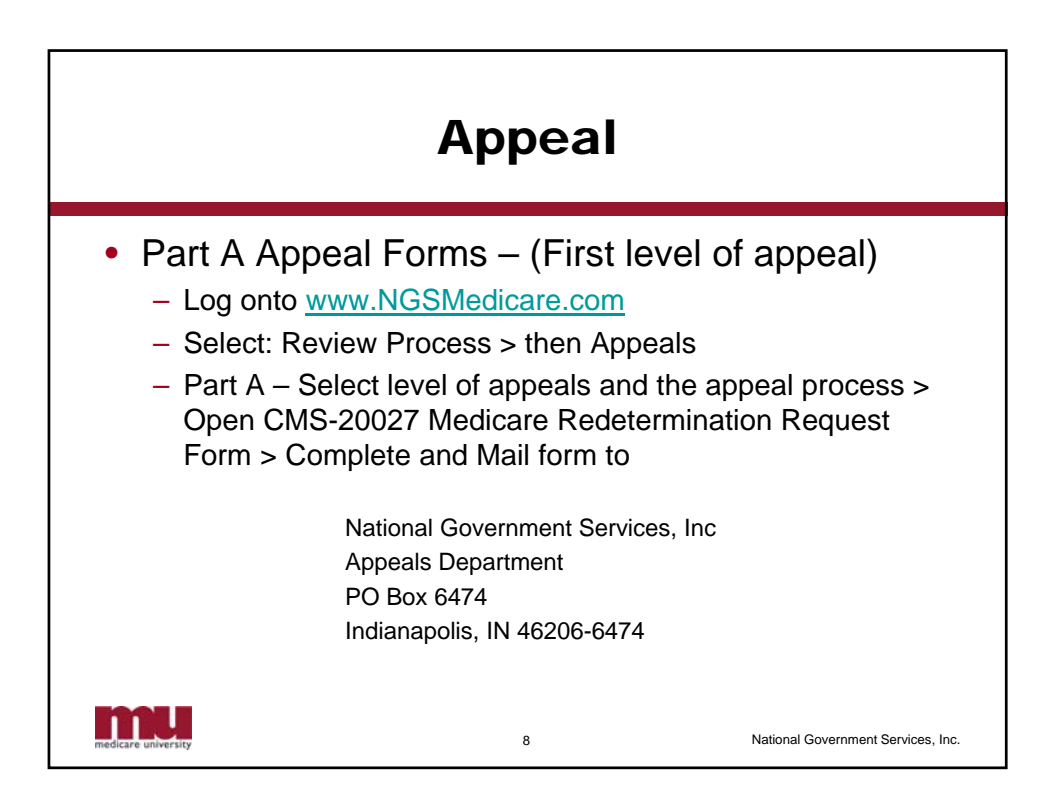

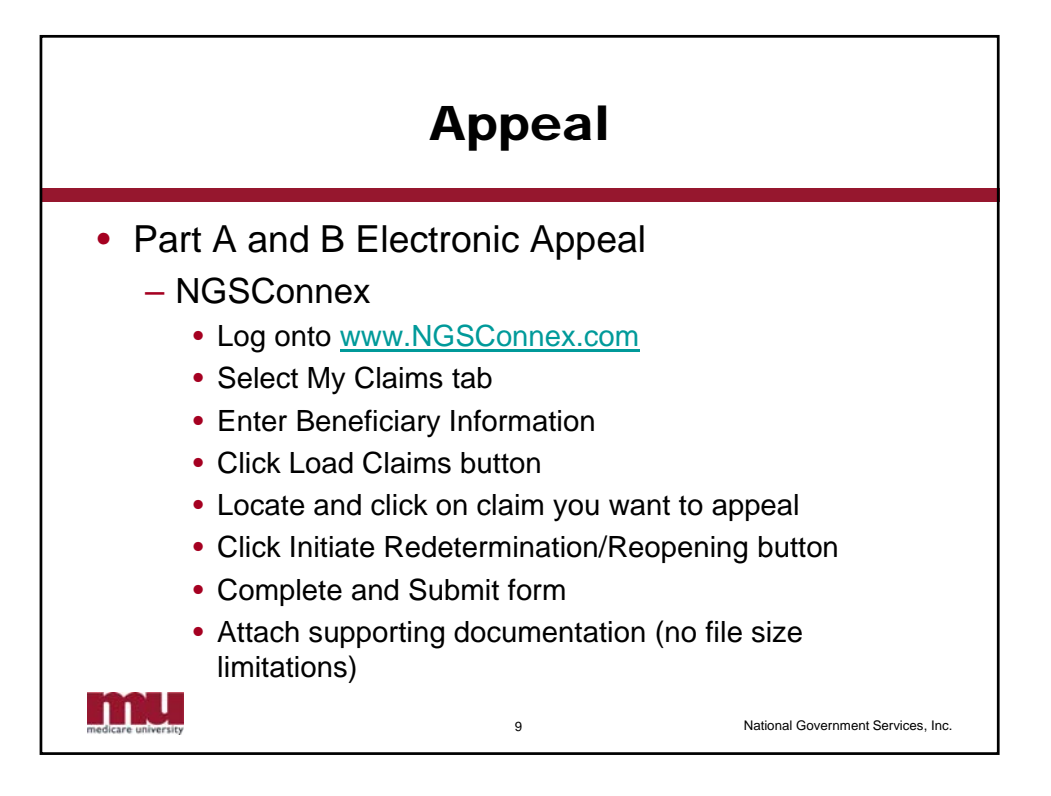

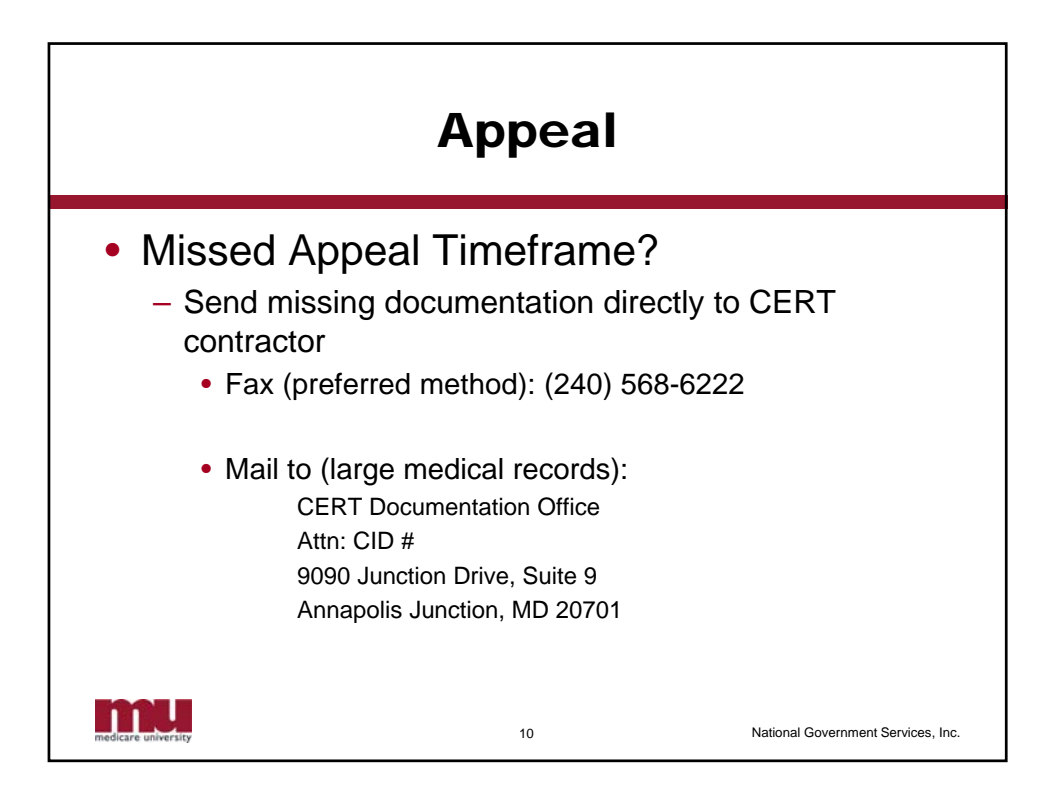

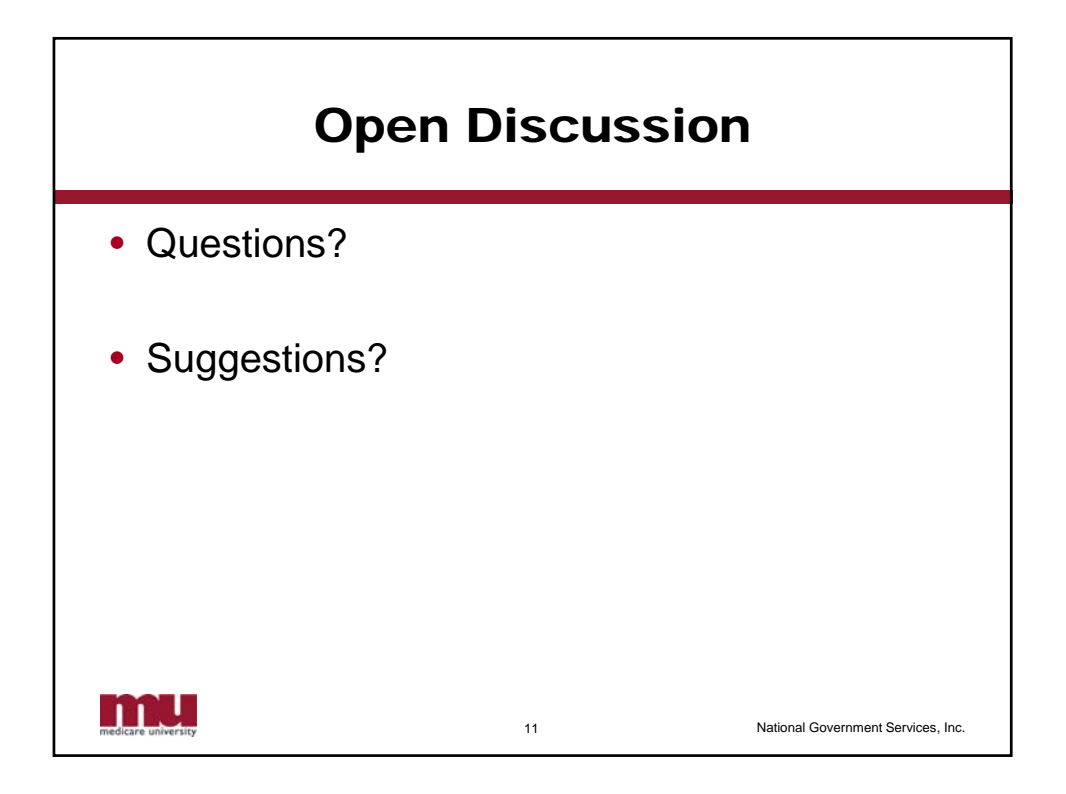

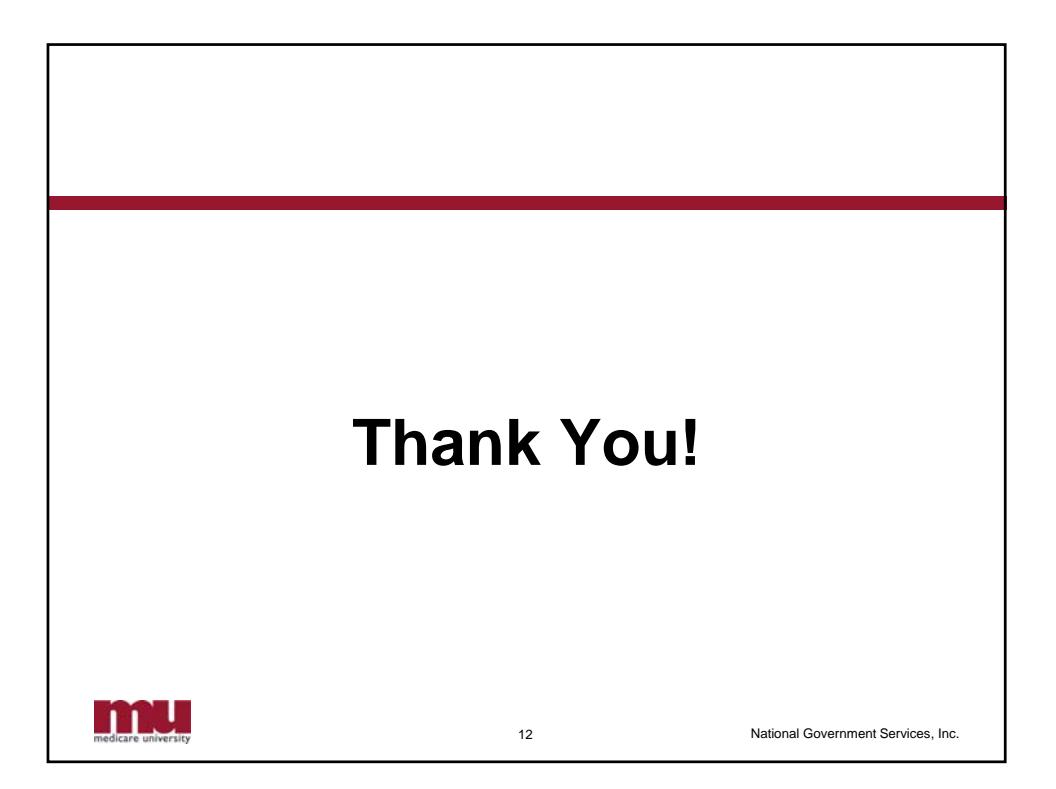